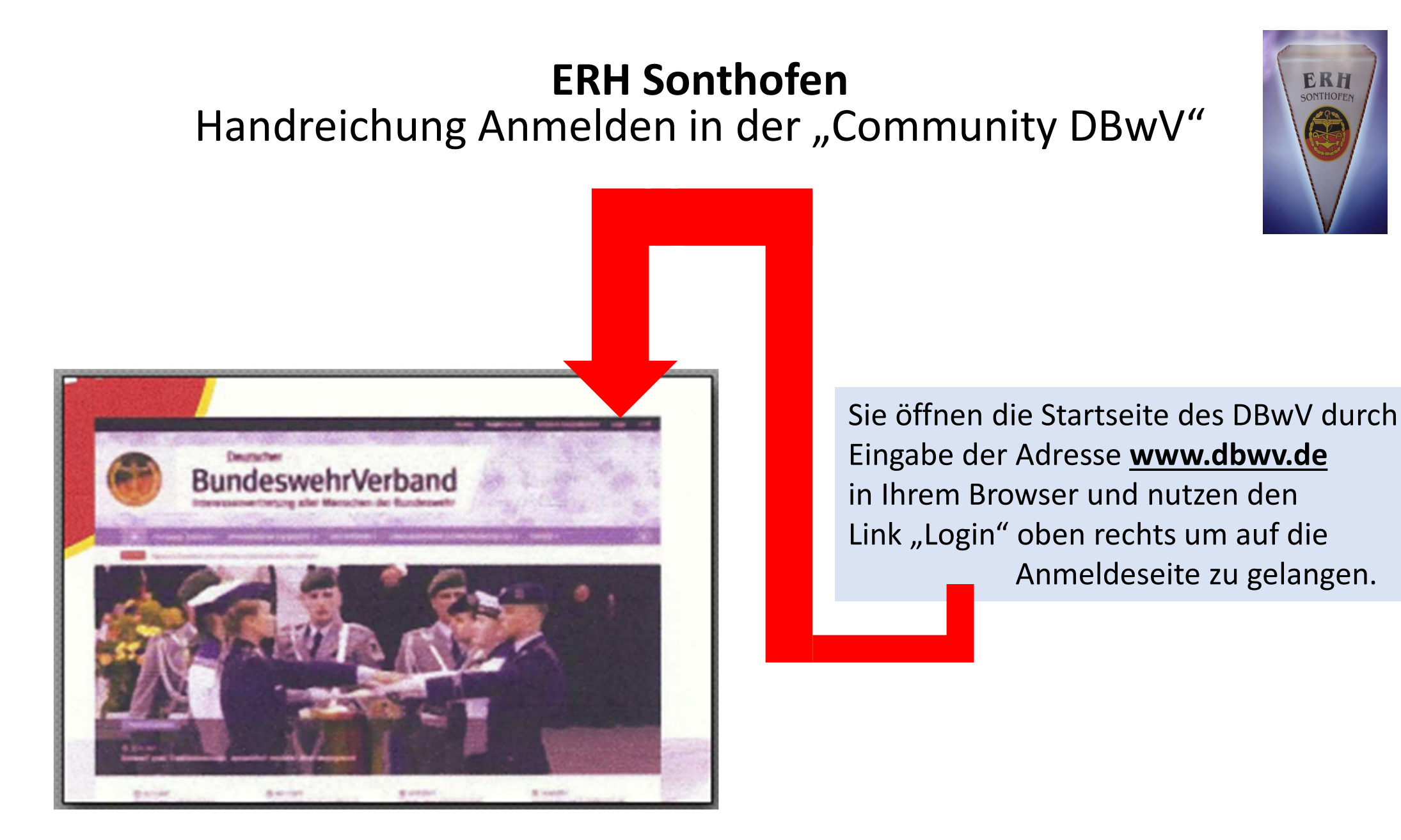

Oder Sie geben sofort die Adresse https://community.dbwv.de/users/sign\_in ein. In beiden Fällen landen sie auf der u.a. Anmeldeseite.

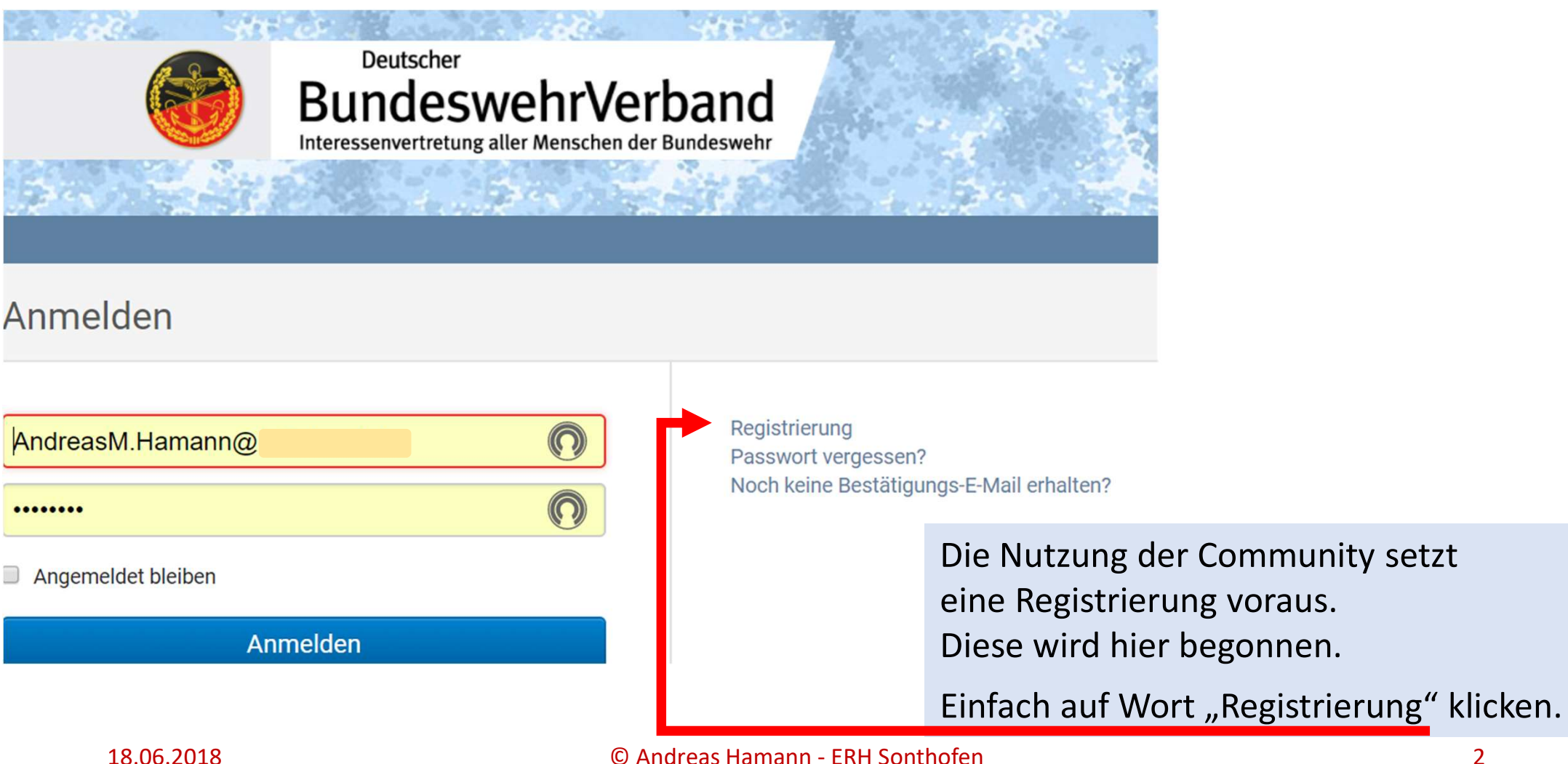

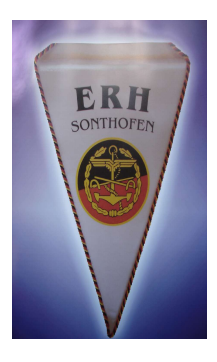

### Registrierung

#### Ihre DBwV-Mitgliedschaft

Diese Angaben werden zur Authentifizierung Ihrer Mitgliedschaft benötigt.

#### DBwV-Mitgliedsnummer \*

z.B. 1234560 oder 1.234.560-2

#### Ihr Geburtsdatum \*

TT.MM.JJJJ

#### Ihr Benutzerzugang

E-Mail

Passwort

Passwort bestätigen

Mindestens: Acht Zeichen, einen Großbuchstaben, einen Kleinbuchstaben und eine Zahl

- Ich habe die Datenschutzerklärung gelesen und akzeptiere sie.
- Ich habe die Nutzungsbedingungen gelesen und akzeptiere sie.

Es öffnet sich eine neue Seite, in der die, für eine eindeutige Identifizierung Ihrer Mitgliedschaft notwendigen, Daten einzugeben sind.

Bitte achten Sie auf die korrekte Schreibweise Ihrer E-Mail. Falscheingaben führen dazu, dass die Bestätigung Ihrer Registrierung im "Digitalen Nirvana" verschwindet...

Ebenso wichtig ist es, sich das gewählte Passwort zu merken bzw. zu notieren. Es ist Ihr "Ausweis" bei künftiger Nutzung.

#### Registrieren

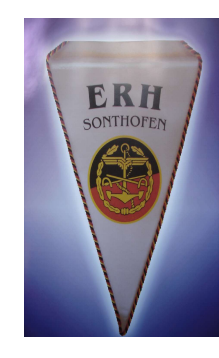

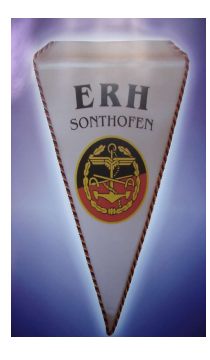

In der Regel erhalten Sie binnen 24 Stunden Ihre Bestätigungsmail. Jetzt bitte Ihr "Konto" bestätigen und schon sind Sie Mitglied der Community.

### Zugang bestätigen

Sehr geehrte(r) Empfänger(in),

Um das Konto mit der E-Mail-Adresse **hamann@**zu bestätigen, folgen Sie bitte diesem Link:

https://community.dbwv.de/users/confirmation?confirmation\_token=Z

Sie erhalten diese Nachricht, weil Ihre E-Mail-Adresse in einem Nutzerkonto verwendet werden soll.

Wenn technisch alles glatt gelaufen ist, erhalten Sie in der Regel binnen 24 Stunden Ihre Bestätigungsmail.

Sollte dies nicht so sein, können Sie den Versand einer Bestätigungsmail hier "händisch" auslösen.

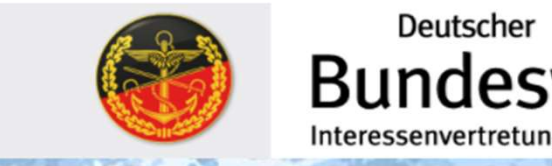

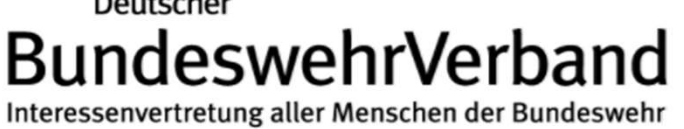

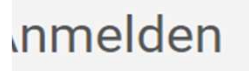

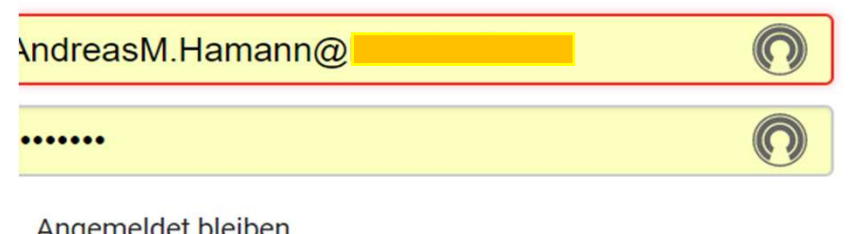

Registrierung Passwort vergessen? Noch keine Bestätigungs-E-Mail erhalten?

Angemeldet bleiben

Anmelden

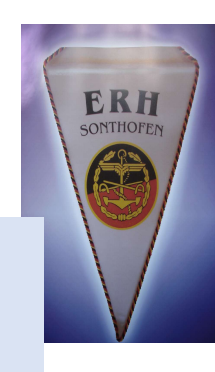

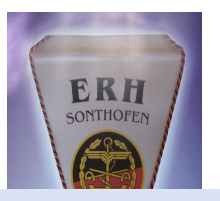

Auf dieser, der "Anmeldeseite", wird Ihnen auch geholfen werden, wenn Sie tatsächlich einmal Ihr Passwort vergessen haben.

Sollte dies so sein, können Sie die Rücksetzung (Löschung) Ihres "alten" Passwortes hier "händisch" auslösen.

Sie erhalten eine Mail, mit deren Hilfe Sie ein "Neues" Passwort vergeben.

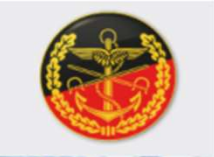

Deutscher BundeswehrVerband Interessenvertretung aller Menschen der Bundeswehr

### nmelden

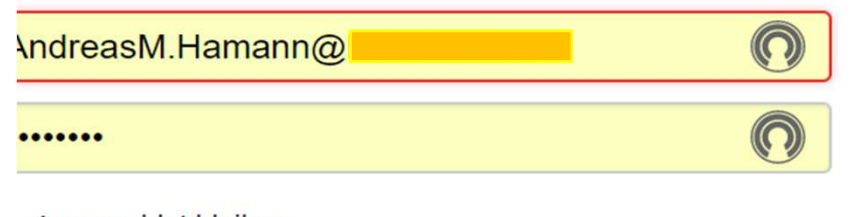

Registrierung Passwort vergessen? Noch keine Bestätigungs-

Angemeldet bleiben

Anmelden